## Vejledning i ansøgning om dispensation til indsættelse af ikke-økologiske dyr på en økologisk bedrift i databasen <u>Organicxlivestock.dk</u>

(Husk, der kan kun gives tilladelse til indsættelse af ikke-økologiske hundyr der ikke har født og handyr til avl, ikke til opfedning.)

Du kan finde mere information om husdyrdatabasen, videoer og vejledning i at blive oprettet som bruger her: <u>Den økologiske husdyrdatabase (lbst.dk)</u>

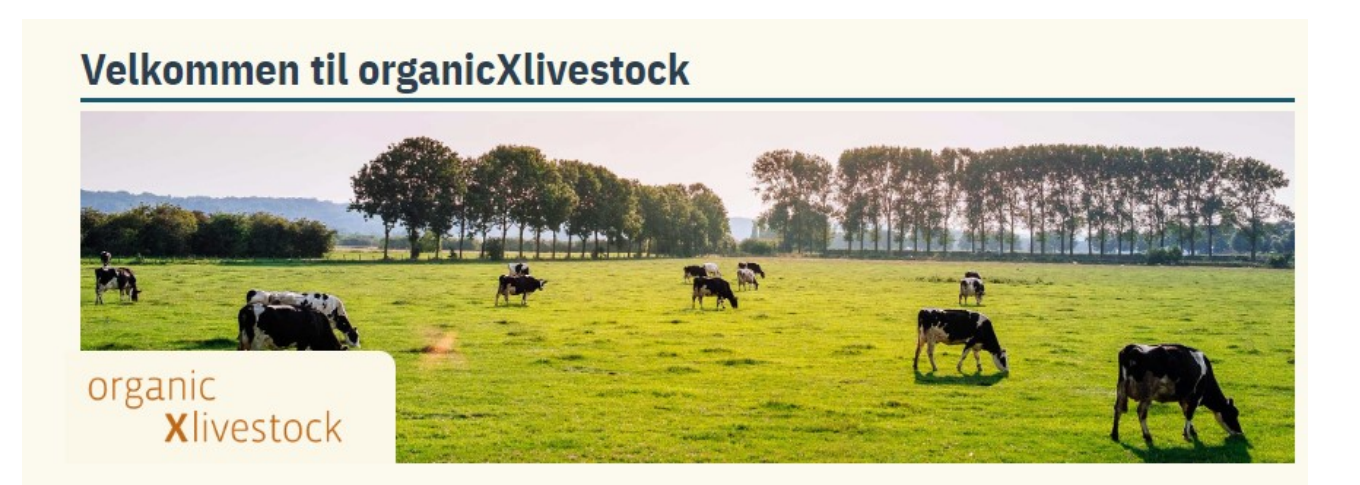

Landbrugsstyrelsen, april 2023.

Billede 1: Du skal være logget ind for at søge dispensation. Se en anden vejledning eller videoen om hvordan du opretter dig som bruger i databasen..

| ← C බ                                                                                                    | A* Q, ★ 🗘 🛱 🚺 😨 …                                                                                                    |
|----------------------------------------------------------------------------------------------------|----------------------------------------------------------------------------------------------------|
| organic<br>Xiivestock Database for alkologiske dyr - Danmark                                                                                                    | k - Landmand Menu •                                                                                                    |
| Ænder Akvakultur Bier Får Gæs Geder Grise                                                                                                    | Hens Kalkun: Kaniner Kvæg Andre dyr                                                                                                    |
| Velkommen til organicXliv         Organic         Vivestock         Velkommen til den danske husdyr         OrganicXlivestock         Velkommen til den danske husdyr         OrganicXlivestock                                                                                                   | Vestock         "Landmand" betyder, at du<br>er logget ind.         Vidatabase         Vrdatabase         Brig mas ut udydd wfere hudy og<br>thehold til Grooding (F) m C Art, 2010         Tor gran st udydd wfere hudy og<br>thehold til Grooding (F) m C Art, 2010         Tor gran st udydd wfere hudy og<br>thehold til Grooding (F) m C Art, 2010 |
| Hvordan bliver du registeret som                                                                                                    | Augustenborg Slot 3<br>640 Augustenborg<br>Th: 13 86 80 00                                                                                                    |
| Nit du er registeret som ekolog hos Landbrugsstyrelsen eller Fødevaret<br>brugspronfi A dig span-Cifveetoicu under menupunket "Registrer dig som<br>registrerer du dig wird at indtaste dit kontrollogian, dit positismmer og di<br>(Landbrugsstyrelenin/kontrologistmurmer (Fødevaretstyrelenin) | vertyretzen, kan du oprette din egen E-mail: organischivestock(at)lbst.dk<br>som ekolog <sup>e</sup> , F4 den efterfølgende side <b>Podevarestyreisen</b><br>dit certificeringsnummer Stationsparken 31-33                                                                                                    |
| Har du problemen med at blive opretter, kan du finde vejledninger til o<br>Landbrugstryreisens hjemmeniske, etter du kan konstaba Landbrugstry<br>Føderarstryvisens da dukoligeførts. Kr. da kanstalluturlyr.                                                                                     | oprettelse i OrganicXIIvestockdk på<br>Tit: 45 72 27 69 00<br>spretsen på jordhugskontolijfilot.dk eller E-mail: dologjat/strukk                                                                                                    |
| Hvis du hontrolleres af et andet kontrolorgen, skal du altid kontrakte La<br>Kentrolorgen<br>Centriferningsnummer<br>Hann og anløsse<br>Konskuplysninger                                                                                                    | Landbrugsstyrelsen via mail hvor du oplyser:                                                                                                    |
| Sådan ansøger du om dispensatio                                                                                                    | on til indsættelse af                                                                                                    |
| 11 1 1 I                                                                                                    |                                                                                                    |

-----+ ------

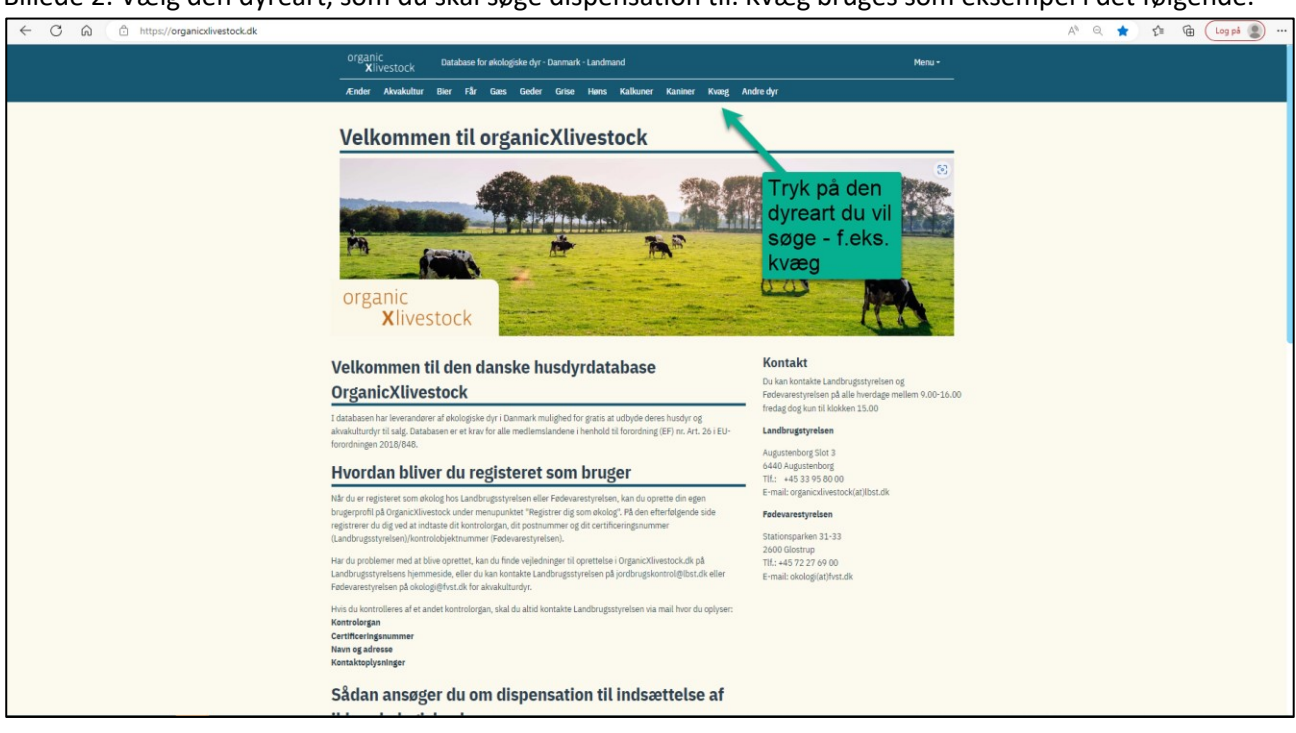

Billede 2: Vælg den dyreart, som du skal søge dispensation til. Kvæg bruges som eksempel i det følgende.

Billede 3: Når du har trykket på dyrearten (kvæg) kommer de økologiske dyr frem (hvis der er nogen) og du får mulighed for at søge dispensation.

| ← C බ ⊡ https://organicxlivestock.dk/offer/search/1a | ab99cb-88a1-49f4-a8c5-ecb82741ab84            |                                 |                                            | A* 🤍 🏠 🛱 🚺 🛄 |
|------------------------------------------------------|-----------------------------------------------|---------------------------------|--------------------------------------------|--------------|
|                                                      | organic<br>Xlivestock Database for økologiske | lyr - Danmark - Landmand        | Mer                                        | nu •         |
|                                                      | Ænder Akvakultur Bier Får Gæs Ge              | der Grise Høns Kalkuner Kaniner | Kvæg Andre dyr                             | —            |
|                                                      |                                               |                                 |                                            |              |
|                                                      |                                               | Vis tilbud på kort              |                                            |              |
|                                                      | Sog Dispensation                              | Race/Oprindelse Levera          | ndør Antal tilbud Antal dyr Klassifikation |              |
|                                                      | Vis samt <sup>1</sup> , a everandører         | Hereford                        | 2 4 11 Individuel tilladelse               | •            |
|                                                      | Fi'.re                                        | D Galloway                      | 2 4 24 Individuel tilladelse               | •            |
|                                                      | cokation                                      | Delted Galloway                 | 1 2 7 Individuel tilladelse                |              |
|                                                      | Vælg                                          | ▶ Simmental                     | 1 2 3 Individuel tilladelse                | e            |
| Tryk på "Dispen                                      | sation" <sup>ning?</sup>                      | Aberdeen Angus                  | 1 2 Individuel tilladelse                  | 2            |
|                                                      | Brug at dyr                                   | Bison Okser                     | 1 1 7 Individuel tilladelse                | 2            |
|                                                      | Vælg mulighed * 🗸                             |                                 |                                            |              |
|                                                      | Race/Oprindelse                               |                                 |                                            |              |
|                                                      | (Vælg mulighed *                              |                                 |                                            |              |
|                                                      | Ønsket race ikke opført?                      |                                 | Hor sos do akola                           | orisko       |
|                                                      | Køn                                           |                                 | dyroracor of ky                            |              |
|                                                      | Vælg mulighed *                               |                                 |                                            | ep, som er   |
|                                                      | Aldersgrupper                                 | Ĩ.                              | uubuut Tuatabas                            |              |
|                                                      | Vælg mulighed *                               |                                 |                                            |              |
|                                                      | Туре                                          |                                 |                                            |              |
|                                                      | Vælg mulighed * 🖌                             |                                 |                                            |              |
|                                                      | Kategori                                      |                                 |                                            |              |
|                                                      | (Verlg mulighed *                             |                                 |                                            |              |
|                                                      | vis historiske tilbud                         |                                 |                                            |              |
|                                                      | Avanceret søgning                             |                                 |                                            |              |
|                                                      | Opstaldningssystem (Flere valgmuligheder)     |                                 |                                            |              |
|                                                      | Vælg mulighed                                 |                                 |                                            |              |

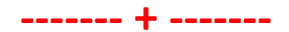

| ← C බ ⊡ https://organicxlivestock.dk/offer/search/1aa | b99cb-88a1-49f4-a8c5-ecb82741ab84                                                                                                    | A* 🔍 ta ta Log på 🗶 … |
|-------------------------------------------------------|----------------------------------------------------------------------------------------------------|-----------------------|
|                                                       | organic Database for ekologiske dyr - Danmark - Landmand Xiivestock                                                                                    | Menu +                |
|                                                       | Ænder Akvakultur Bier Får Gæs Geder Grise Høns Kalkuner Kaniner <mark>Kvæg</mark> Andredyr                                                             |                       |
|                                                       |                                                                                                    |                       |
|                                                       | Sog Dispensation Race/Oprindelse Leverander Antal tilbud                                                                                               | Antal dyr             |
|                                                       | Landbrugers ansøgning<br>Hvis du msker at indende en ansøgning om en<br>undtaglete for et konventionet (unktydyr, tikke på<br>"Fortrast til sagnithe". |                       |
|                                                       | Ansogning til myndighederne                                                                                                    |                       |
|                                                       | Du skal lige<br>søge en ekstra<br>gang - tryk på<br>denne knap.                                                                                        |                       |
|                                                       |                                                                                                    |                       |

## Billede 4: Du skal lige søge efter økologiske dyr en ekstra gang.

Billede 5: Udfyld søgningen efter dyreracen.

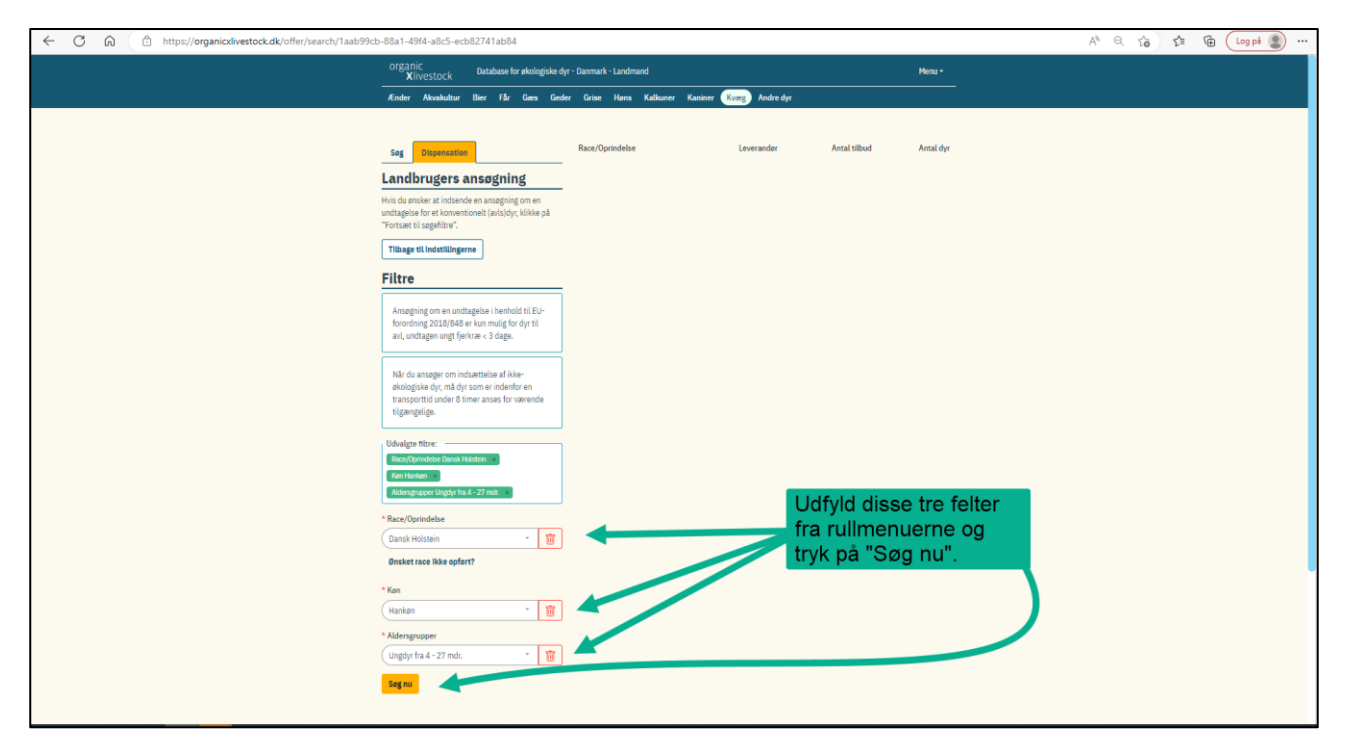

-----+ ------

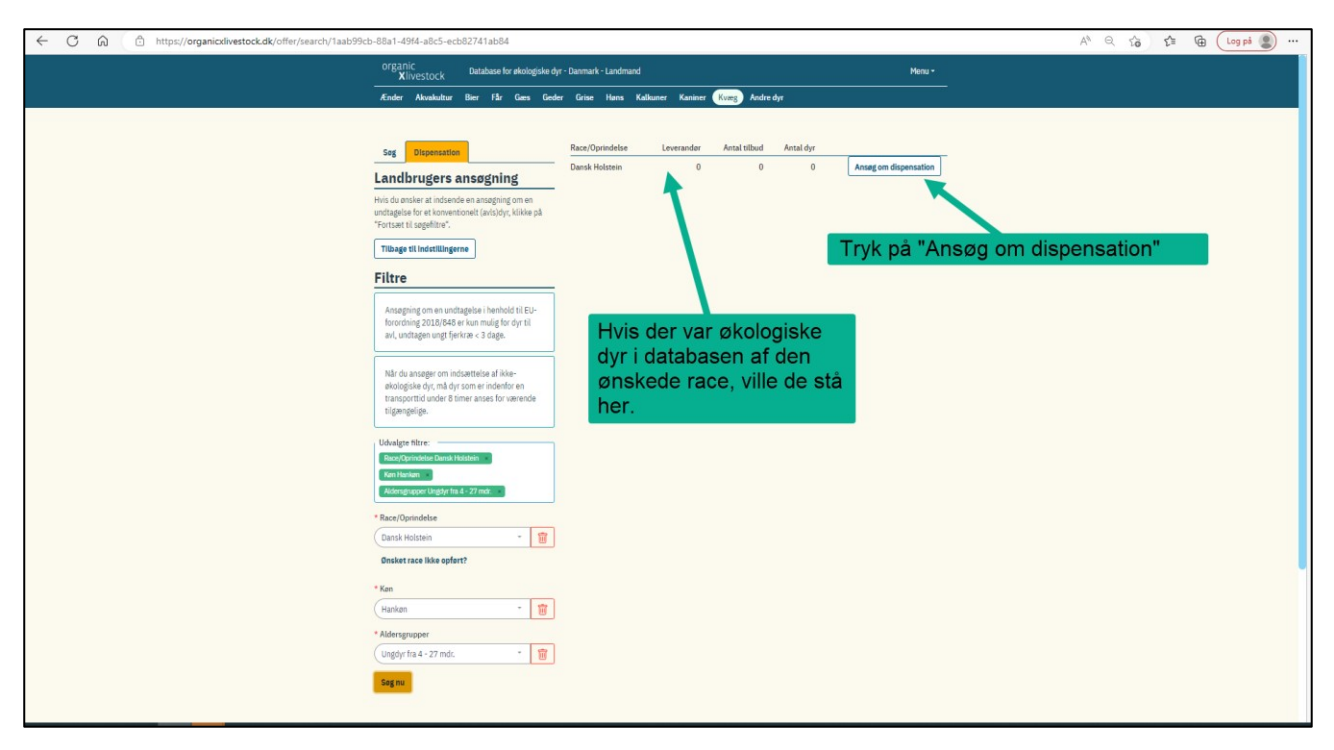

## Billede 6: Vi starter på ansøgningen om dispensation

Billede 7: Udfyld alle de felter, der er markeret med en rød stjerne.

| ← C ⋒ ( | 0e8e-4c94-99f5-8b60a7f1ce7c                                                                                                    | A <sup>1</sup> Q 🟠 🔂 Log på 😩 … |
|---------|----------------------------------------------------------------------------------------------------|---------------------------------|
|         | organic Database for ekologiske dyr - Danmark - Landmand Menu -                                                                                                    |                                 |
|         | Ænder Akvakultur Bier Får Gæs Geder Grise Hans Kalkuner Kaniner Kvæg Andredyr                                                                                                    |                                 |
|         | Udfyld formularen                                                                                                    |                                 |
|         |                                                                                                    |                                 |
|         | Ansøgning om dispensation - Kvæg                                                                                                    |                                 |
|         | Kvæg - Bostaurus Dansk Holstein Mælk 05.04.2023 13:43:59 320-289-2057                                                                                                    |                                 |
|         | DK-OKO-50-1234 (Landmand, Ansager) Landbrugsstyrelsen (Kontrolorgan) Landbrugsstyrelsen (Kontrolmyndighed)                                                                                                    |                                 |
|         | Her står dit firmanavn, telefonnummer 12345678, Email nnn@nnn.com<br>Bedrifter:                                                                                                    |                                 |
|         | Her står navnet på din bedrift, telefonnummer 12345678. Em all nnn @nnn.com<br>Sansa filter                                                                                                    |                                 |
|         | Inden for mindre end 8 timers transporttid af 54.8763, 10.643 Køn: Hankøn Aldersgrupper: Ungdyr fra 4 - 27 mdr. Kategori: Mælk                                                                                                    |                                 |
|         | Tilbud                                                                                                    |                                 |
|         | Tilgængelige tilbud: 0                                                                                                    |                                 |
|         | Ansogning om dispensation - Kvæg ()                                                                                                    |                                 |
|         | Åbnet: 05.04.2023                                                                                                    | Lidfvid alle de feiter der      |
|         | * Cfra_mme                                                                                                    | har en rød stierne.             |
|         |                                                                                                    |                                 |
|         | * Certificeringsnummer                                                                                                    |                                 |
|         |                                                                                                    |                                 |
|         | * Jeg ansager hermed om dispensation til køb af                                                                                                    |                                 |
|         | Ikke-skologisk voksen avlshandyr     Uster stelatetiste kunden avar tilde bes føde                                                                                                    |                                 |
|         | Inder Brologiske ungdyr til avlsformål (forstegangsetablering)     Ikke-skologiske ungdyr til avlsformål (forstegangsetablering)                                                                                                    |                                 |
|         | Til avistomål                                                                                                    |                                 |
|         | * Antal dyr der ansoges til                                                                                                    |                                 |
|         |                                                                                                    |                                 |
|         | * Formålet med at indkabe ikke-skologiske dyr (vælg kun den relevante linje)                                                                                                    |                                 |
|         | Indsættelse af ikke-skologiske voksne avis handyr.     Evryvales af ikke-skologiske voksne avis handyr.     Evryvales af ikke-skologiske voksne avis handyr.                                                                                                    | Marker i de runde feiter        |
|         | med førre end 10 ette 1 da / 1 da / 1 da                                                                                                    |                                 |
|         | Varig udvikldelse af en besetning med op til 40% ikke-skologiske hundyr som ikke har født. Udskiftning af race med op til 40% ikke-skologiske hundyr som ikke har født.                                                                                                    |                                 |
|         | Skift til en ny produktionsgren med op til 40% ikke-økologiske hundyr som ikket noot.                                                                                                    |                                 |
|         | Forstegangsetablering af en besætning med ikke-skologiske i uvører under 6 måneder.                                                                                                    |                                 |
|         | * Indsættelse af ikke-gkol uver tyr er nødvendig af følgende årsager (vedlagt dokumentation):                                                                                                    |                                 |
|         | (1) The same tilstrækkeligt med økologiske dyr til rådighed i databasen af den race som jeg ønsker at indsætte.                                                                                                    |                                 |
|         | 2) (2) Min besætning er en avisbesætning med stambogsførte dyr, og der er ikke egnede dyr til rådighed i databasen som opfylder besætningens<br>specifikke genetiske sammensætning.                                                                                                    |                                 |
|         | 3) De avls handyr som tilbydes i databasen opfytder likke de specifikationer som jeg søger til avl.                                                                                                    |                                 |
|         | (4) Der findes ingen økologiske dyr til rådighed i databasen, i den relevante aldersgruppe.     (5) Der tilbydes ingen pollede økologiske dyr i databasen.                                                                                                    |                                 |
|         | 6) Der tilbydes ingen økologiske dyr med horn i databason.                                                                                                    |                                 |
|         | 7) De økologiske dyr til rådighed i databasen, har likke den sundhedsstatus, jeg soger (*angiv venligst nedemfor). 7)                                                                                                    |                                 |
|         | (oj ujvrene berinder sig i Danmark men transporttiden vil överstige 3 timer.     (9) Anden årsag (angiv venligst under "Begrundelse" i slutningen af formularen).                                                                                                    |                                 |
|         | Piere valgmuligheder, Falgende vechverhede filer er påkrævet: (1.2.3.4.5.6.8) ustrek fra databasen; (7) Ved valghre sygdomme. Bevis på, at ansageren er fri for disse sygdomme eller<br>for an indrast for at new dat finer bakrafteter fra bakrafteter en andres). (8. Billioda bakrafteter eller i en und binne eller i en und binne eller                                                                                                    |                                 |
|         | ger en neemen en gere van gene vansensene insoortenargrengeng op vervaar een inditiel G.B. (UDB), (DDA, HDL (PDA, HDL (PDA, HD |                                 |
|         | De økologiske dyr som er til rådighed har ikke den sundhedsstatus, der kræves i min besætning for følgende sygdomme:                                                                                                    |                                 |
|         |                                                                                                    |                                 |
|         | Begrundelse (her kan du angive yderligere oplysninger)                                                                                                    |                                 |
|         |                                                                                                    |                                 |
|         | Erklæringer fra ansøger     Det er mig bekendt, at:                                                                                                    |                                 |
|         | Goolenceles has kun gives, hvis dyneme holdes til avlatormål. I henhold til blag II del II punk 1.3.4.4.1 forordning (EU) 2018/848 skal omlaggningstiderne for de respektive<br>darauter aller indrattaler avarbeder i behold til blag II del II overk 1.3.5m darau kan makedefører som defording avarbedeføre. For der til<br>mindet for det som defording i behold til blag II del II overk 1.3.5m darau kan makedefører som defording avarbedeføre. For der til blag II del II overk 1.3.5m darau kan makedefører som defording avarbedefører.                                                                                                    |                                 |
|         | uprease etien indextores versiones riemana in along a constraint 2.2 million et al. 2 milliones sona readogate produces. 2 milliones mainta internationes riemana international etien international etien etien international etien international etien etien et |                                 |
|         | identificeres ved udgangen af omlægningsperioden (blig II, del IL, punkt 1.2), Hungstatedyr må kun indextetes til forwylets, hvis dyret andru ikke har fætt. Klesse der dyr uden<br>forudgånde tilladelse, eller overtrædes betingelserne i tilladelsen, kan det føre til tilbagetrækning af tilladelsen, og medtere overtrædelser af økologitegierne. Ansøges der om<br>etableting for un oronduktion om lefter endnynd far oger oktiener størktigt kultetse af beskensten. Kan det nædes om indsættes kilke velkoliske hand yt etilt har føtt.                                                                                                    |                                 |
|         | 51 40 % af det nuverende besetning af vokre dyr over en 12 måneders periode. I tilfælde af en overtrædelse kan der træffes beslutning om at fjerne henvisningerne til økologisk<br>produktion fra dyr af like-ekologisk oprindelse akt uden den hoptigtigte fälladelse. Jeg har noteret mig oplysningerne om distabeskyttelse i henhold til GFQ, artikel 24, stk. 7, eller<br>den ønerentigt attabeskritteristerforskoll (EGPR) udereted eller answandelse den av somalitet.                                                                                                    |                                 |
|         |                                                                                                    |                                 |
|         | - stee, Uato                                                                                                    | Niår du or forrdig              |
|         |                                                                                                    | så tryk "Send"                  |
|         | veanettese filer                                                                                                    | Sa tryk Seria                   |
|         | Maksimati 7 vedhæftede hler med en samlet størrelse på 32MB                                                                                                    |                                 |
|         | Send                                                                                                    |                                 |
|         |                                                                                                    |                                 |

|                    | organic<br>Xlivestock Database for ekologiske dyr - Danmark - Landmand                                                                                                    | Menu •                                                                   |
|--------------------|----------------------------------------------------------------------------------------------------|--------------------------------------------------------------------------|
|                    | Ænder Akvakultur Bier Får Gæs Geder Grise Hans Kalkuner Kaniner Kvæg Andredyr                                                                                                    |                                                                          |
|                    | Ansøgningsdetaljer                                                                                                    | Udskriv                                                                  |
|                    | Ansøgning om dispensation - Kvæg                                                                                                    | making                                                                   |
|                    | Kvæg - Bostaurus Dansk Holstein Mælik 05.04.2023 13:43:59 320-289-2057 DK-OKO-50 1234) (Landmand, Ansager) Landbrugsstyrelsen (Kontrolonyan) Landbrugsstyrelsen (Kontrolmyndighed)                                                                                                    |                                                                          |
|                    | Anseger:<br>He står dit firmanavn, telefonnummer 12345678 , Email nnn@mnn.com                                                                                                    |                                                                          |
|                    | Bedritter:<br>Her står namet på din bedrift, telefonnummer 12345678 , Ernall nnn@nnn.com<br>Søsefilter                                                                                                    |                                                                          |
|                    | Inden for mindre end 8 timers transportiid af 54.8763, 10.643 Kan: Hankon Aldengrupper: Ungöyr fra 4 - 27 mdr. Kategori: Mælk<br>Tillburd                                                                                                    |                                                                          |
|                    | Tigengelige tilbud: 0                                                                                                    | Når landbrugsstyrelsen har truffet en                                    |
|                    | Ansogning om dispensation - Kvæg / Afgorelse ()                                                                                                    | afgørelse på din ansøgning vil du få                                     |
|                    | Nonet: 05.04.2023 13:43:59 Lukket: 05.04.2023 14:09:18                                                                                                    | (tilladelse eller afslag). Cirklen vil                                   |
| I næste            | res an un edu deune, (eesumuninter (234,070 , Einan minkunnin, Com                                                                                                    | være fyldt ud og du kan se afgørelse                                     |
| skærmbillede kan   | CHR nummer<br>test                                                                                                    | ved at trykke på lanen Algøreise :                                       |
| ansøgningen er     | Certificeringsnummer<br>test                                                                                                    |                                                                          |
| indsendt (lukket). | Jag unsager hermed om dispensation til kab af<br>likke-wiklogsk volken aufshandyr<br>Til aiktorek                                                                                                    |                                                                          |
|                    | Antai dyr dier ansoges til<br>test                                                                                                    |                                                                          |
|                    | Formälet med at indikebe Rike-ekologiske volken der relevante linje)<br>Indusetielen af Nor-ekologiske volken aufs handy-                                                                                                    |                                                                          |
|                    | Indearteilee af like-akelegiske dyr er nødvendig af følgende Arager (vedlagt dekumentation):<br>• (1) Der er ikke tilstrækkeligt med ekologiske dyr til rådighed i databasen af den race som jeg ensker at indsætte.                                                                                                    |                                                                          |
|                    | Firer valgmuligheder: Falgende verhættede filter er påkrævet (2.23.4.54.8) udtræk fra databasen; (7) Ved valgthe sygdomme Boxis på, at anageren er fri for disse s<br>eller gar en indrats for at gare det (sær bekrættelse fra bedriftsdyrtagen), (8) Billede/akembilitete af neter (f.eks. ved hjølp af kort). ).                                                                                                    | ygdomne                                                                  |
|                    | Erklæringer fra ansøger<br>• Det er mig bekendt, at:                                                                                                    |                                                                          |
|                    | Goldenstote as have given, his dynem tolose is an adversal. I hendro siti blagt CBM III. Jankt 1. J. J. 4.4.4. I tomotopi CBM 2.202.848 as an emperationer to fore any dynamic comparison of the comparison of the | NARINE<br>Yang 3<br>Yang 3<br>Yang 4<br>Narine<br>Rat<br>Bat<br>Darihida |
|                    | Sted, Data<br>test                                                                                                    |                                                                          |
|                    |                                                                                                    |                                                                          |

Billede 8: Så er ansøgningen sendt, og her får du svar.

-----+ ------

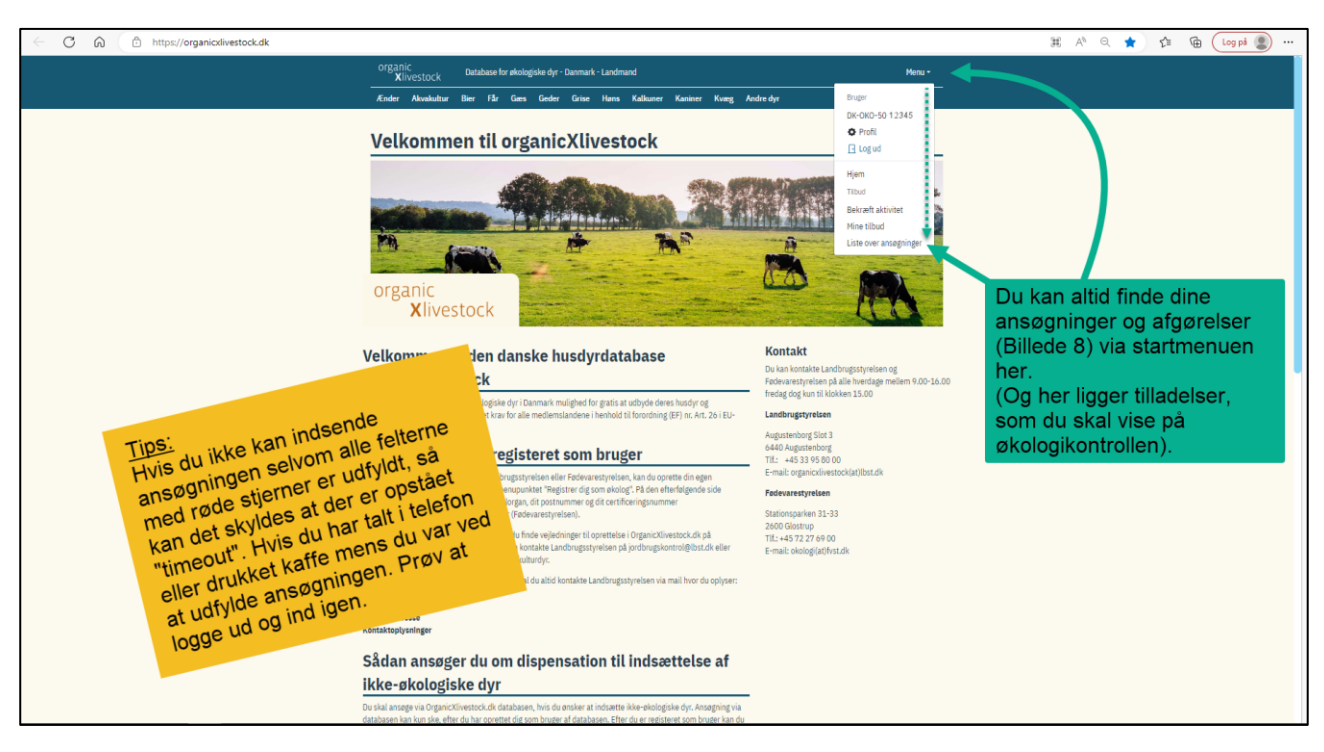

Billede 9: Du kan altid finde dine ansøgninger igen.

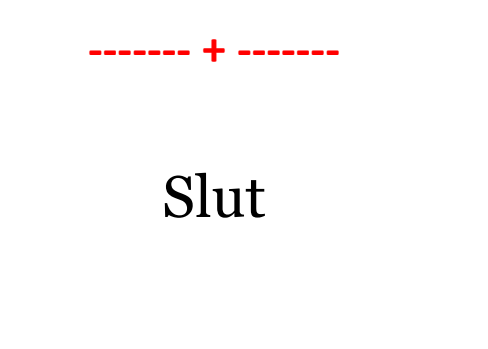

Hvis du har spørgsmål er du velkommen til at kontakte os på tlf. 3395 80 00 eller på jordbrugskontrol@lbst.dk